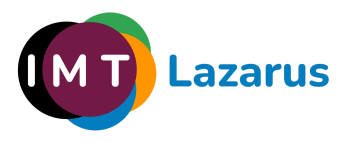

## Installation of IMT Lazarus and Android

Note: This guide uses a Samsung device as the base device. Screenshots may vary on other brands of devices, but the general process is the same for all. IMTLazarus's compatibility at the time of this publication includes Android 7 through Android 11, and functional testing has been conducted on devices from major brands. However, due to the unique nature of security software and the design of the Android operating system itself, compatibility with any Android device, even if its software version is included among those supported, cannot be guaranteed. If in doubt, we recommend contacting the manufacturer first.

## Phase 1 - Initial setup of newly opened/formatted device:

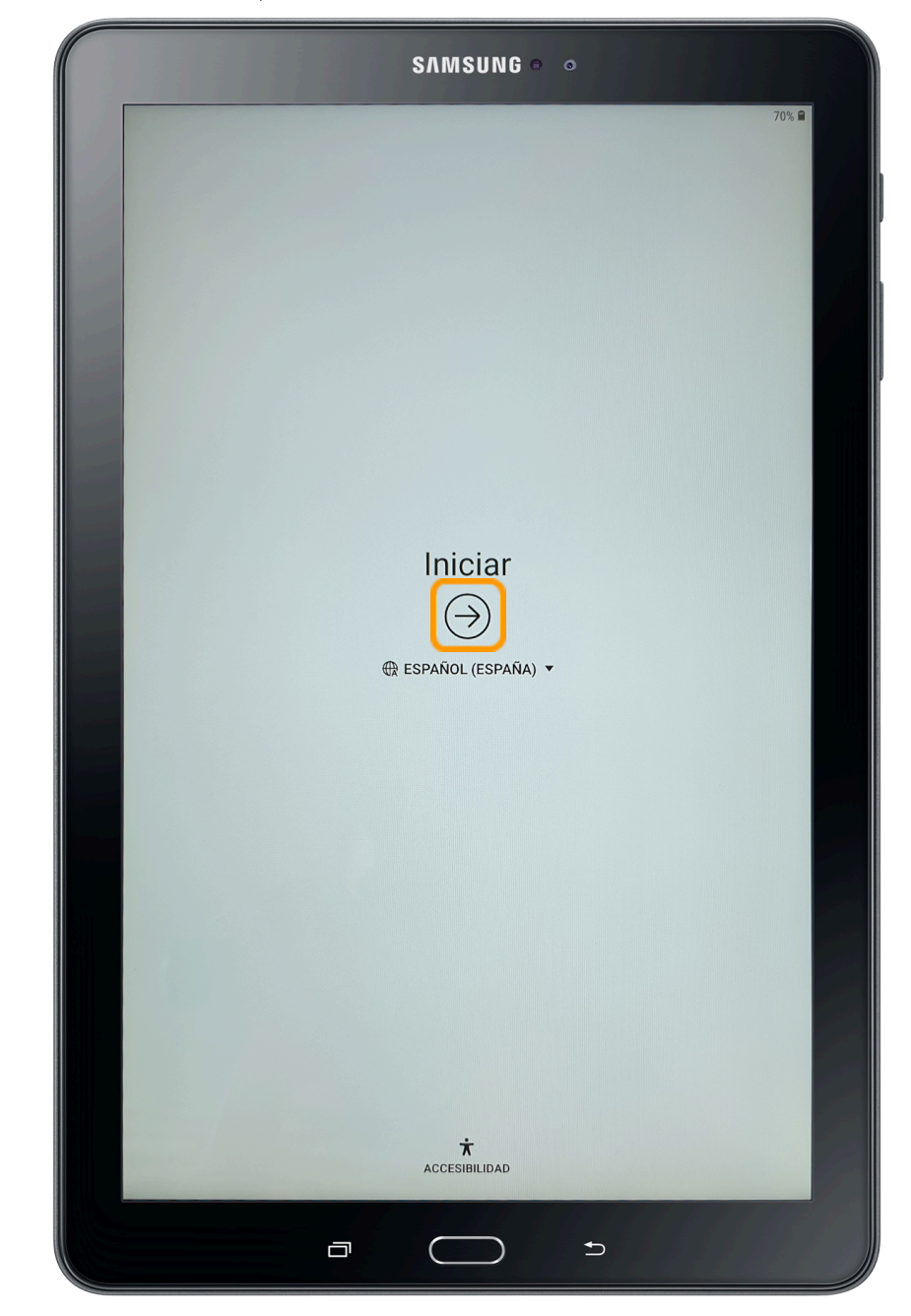

As soon as we start our Android tablet, we see the welcome screen.

## $\mathsf{Click} \to \mathsf{to} \ \mathsf{start}.$

The first thing we'll need to do is connect to a Wi-Fi network and accept the Terms and Conditions.

| Conectar a Wi-Fi         ACTIVADO         OTTIVADO         OTTIVADO      <                                                                                                    | SAMSUNG •                                                                                                    | 0         |       |
|----------------------------------------------------------------------------------------------------|----------------------------------------------------------------------------------------------------|-----------|-------|
| Conectar a Wi-Fi     ATTWOD     OTHEOTERAR DIFFICIENT PORTORIAL PORTORIAL   OTHEOTERAR DIFFICIENT PORTORIAL   OTHEOTERAR DIFFICIENT |                                                                                                    |           | 70% 8 |
| ALTINUU         DIRECTERIN OfficeJet Pro 7740         iot24         Iot2         Iot2         <                                                                                                    | Conectar a Wi-Fi                                                                                                    | AVANZADO  |       |
|                                                                                                    | ALTIVAUU<br>DEFECTERALP OfficeJet Pro 7740<br>tot24<br>Tot3<br>Samsung<br>Samsung<br>Samsung<br>Satark Industries 2.40Hz<br>Satark Industries 5GHz<br>Satark Industries 5GHz<br>Satark Industries 5GHz<br>Satark Industries 5GHz<br>Satark Industries 5GHz |           |       |
| sicularie >                                                                                                    | A                                                                                                    | SIGUIENTE | >     |

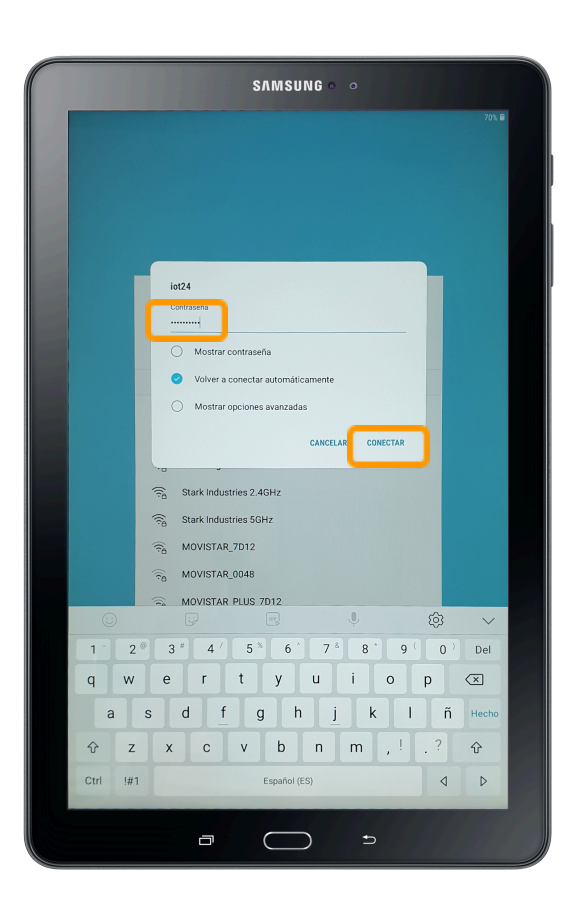

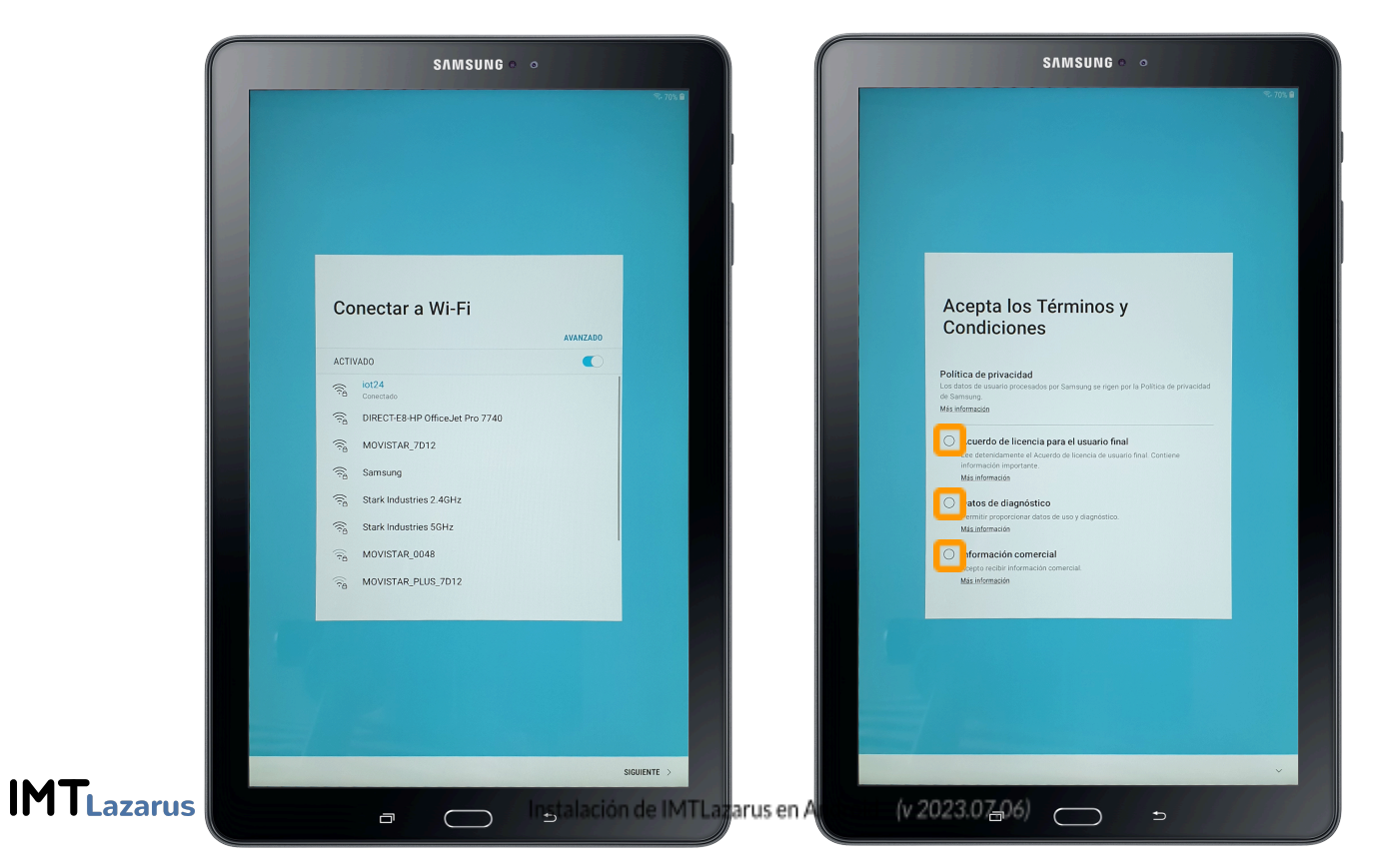

Normally the system will search for software updates and ask us to enter a Google account (optional now, but required later to access the Play Store)

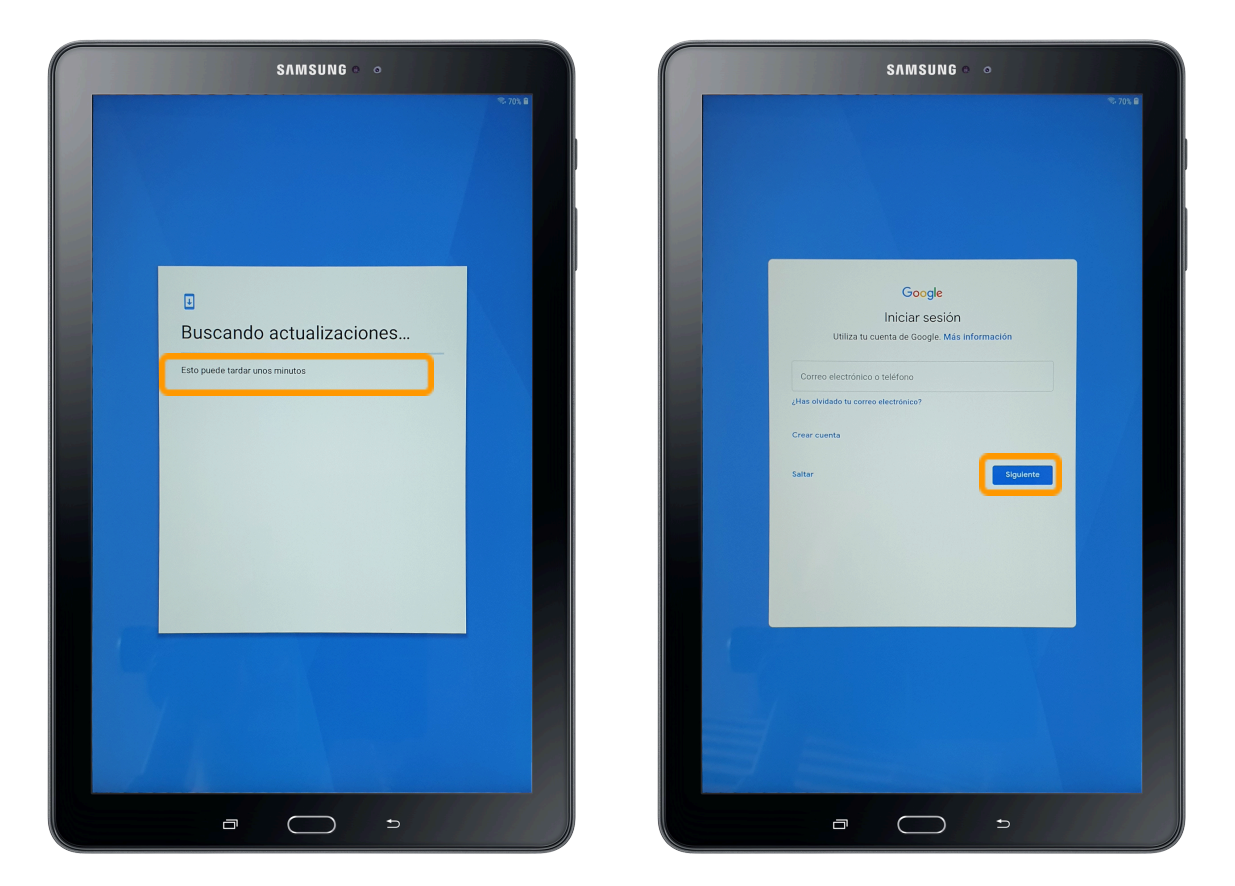

Next, we will be asked to enter a name and password for the device, as well as to accept the terms of use for Google Services.

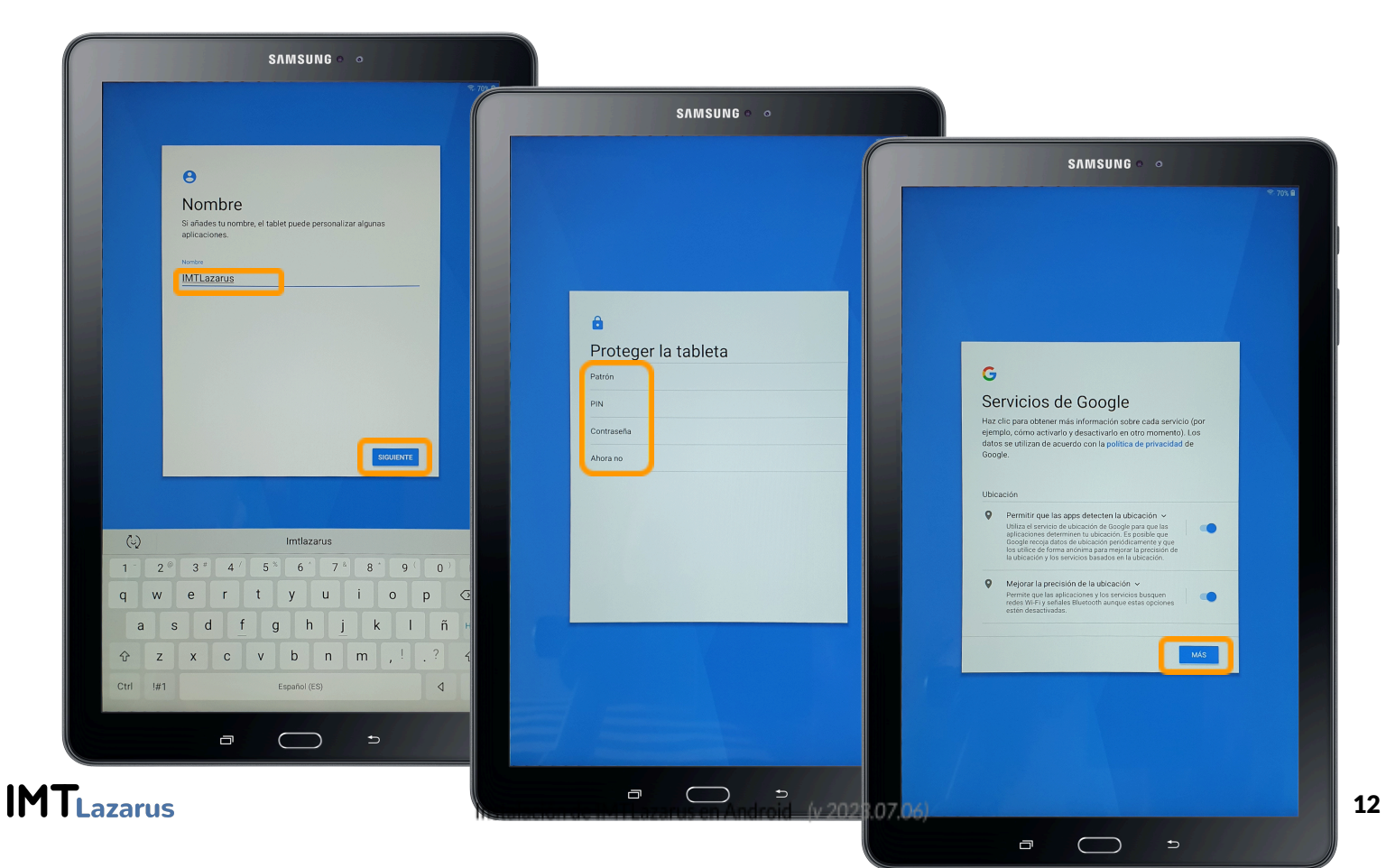

If it is a Samsung device, it will show us the option to start in the personal account of the platform, in other brands it may show their own network or no screen at all, and after this step, it will indicate that we have already completed phase 1 of configuration after opening / resetting to factory settings.

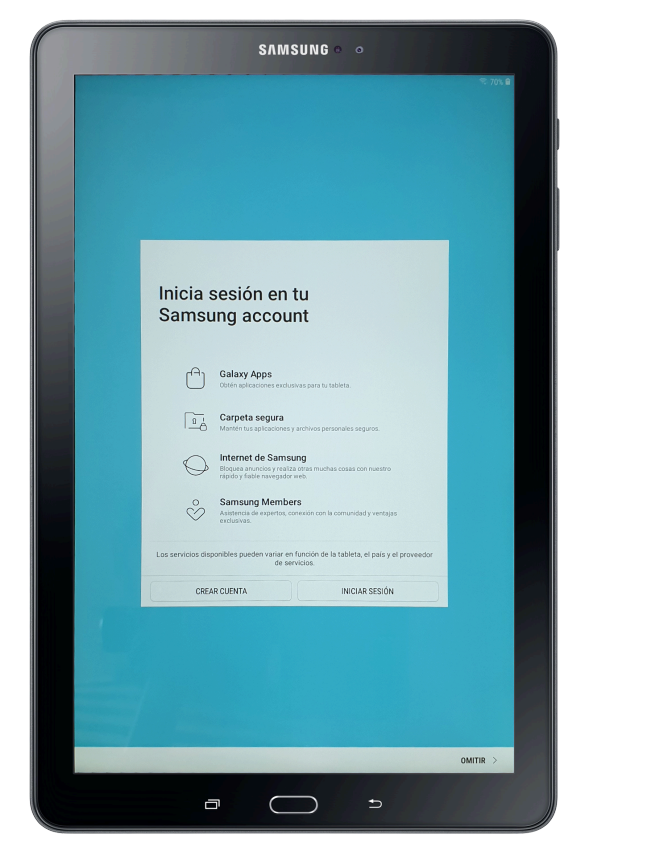

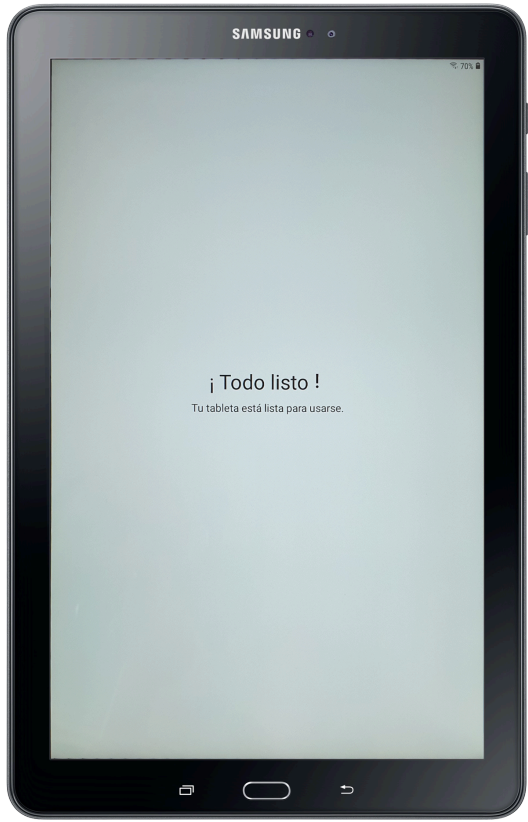

## Phase 2 – Installing IMTLazarus on Android devices:

Once the boot process is complete, we will find ourselves on the device's desktop, we will search for and open the application "**Play Store**"

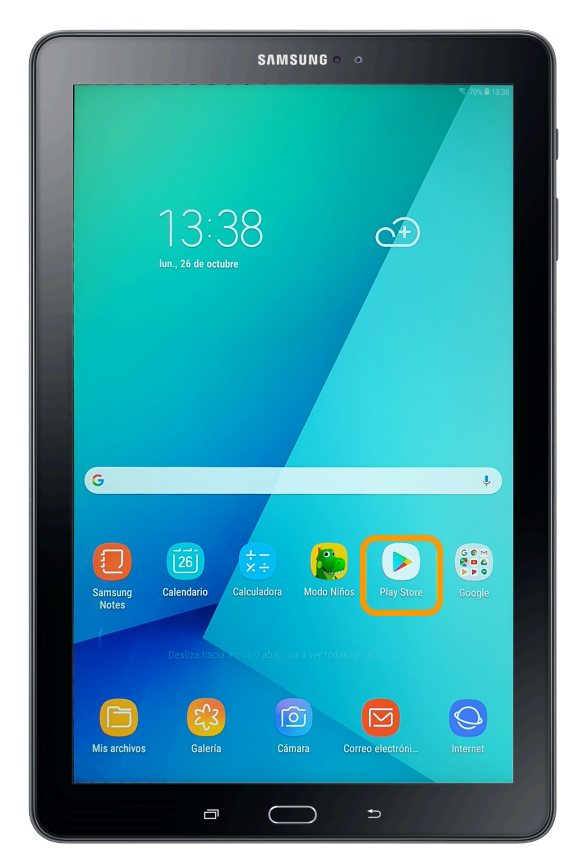

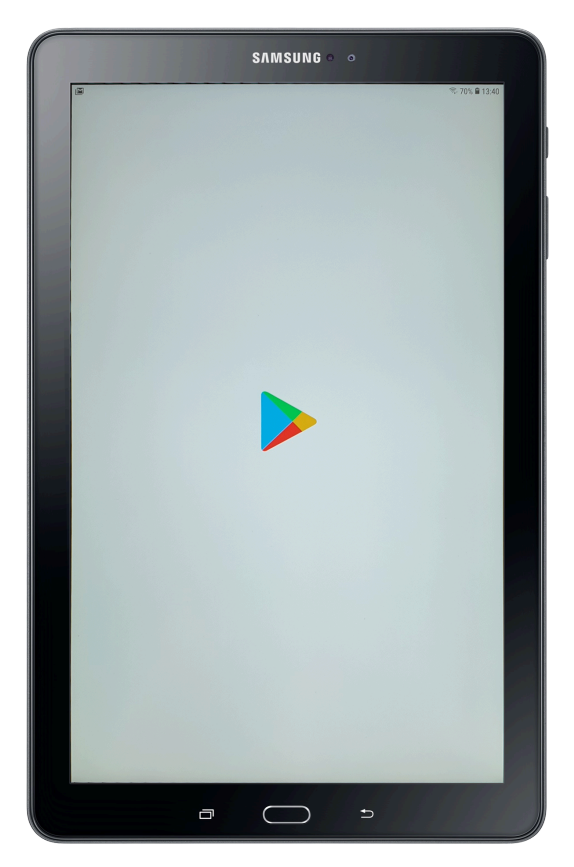

Once opened, look for the application "IMTGo"

https://play.google.com/store/apps/details?id=com.imtlazarus.imtgo

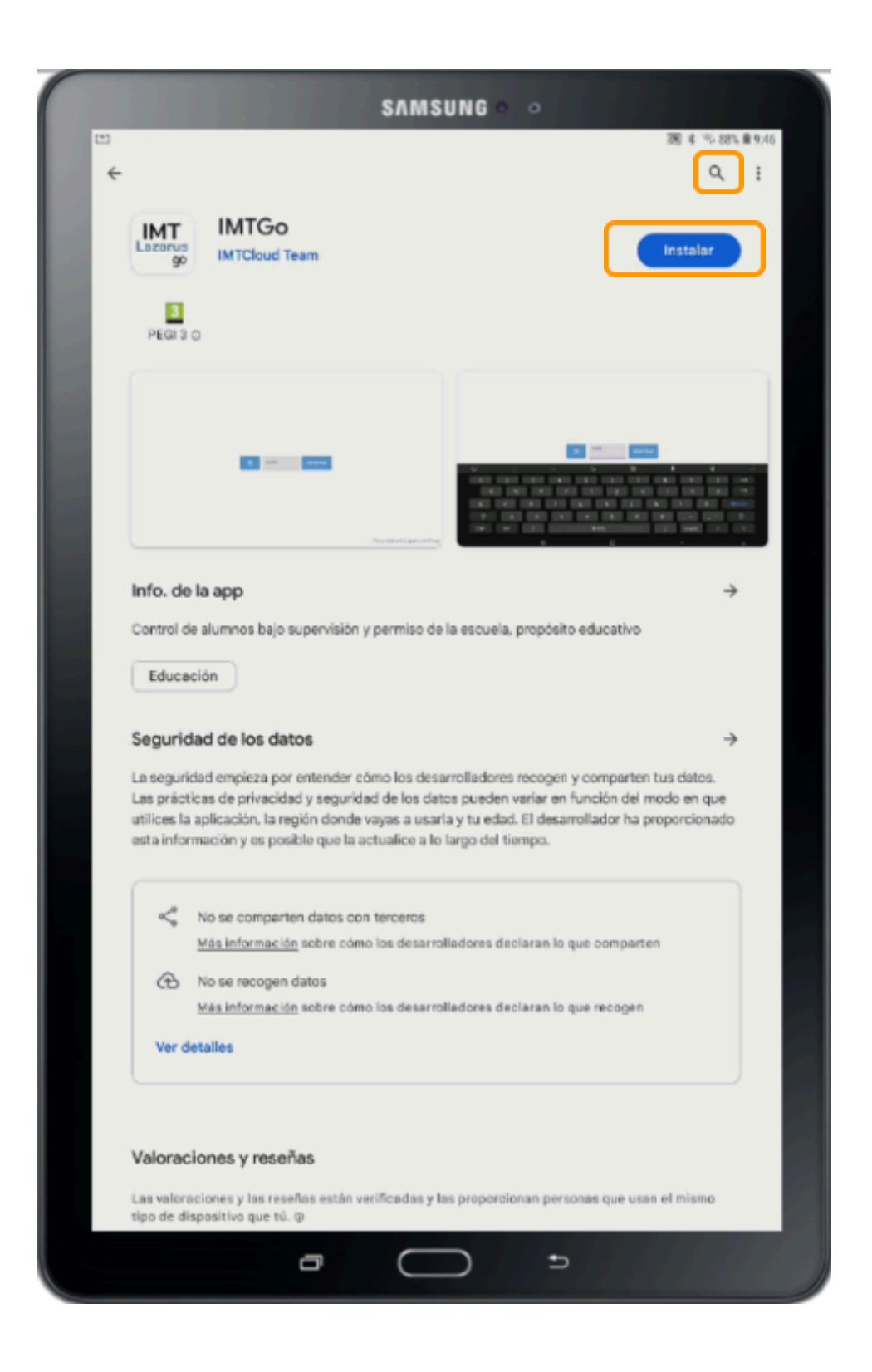

Once the application is downloaded, pressOpen

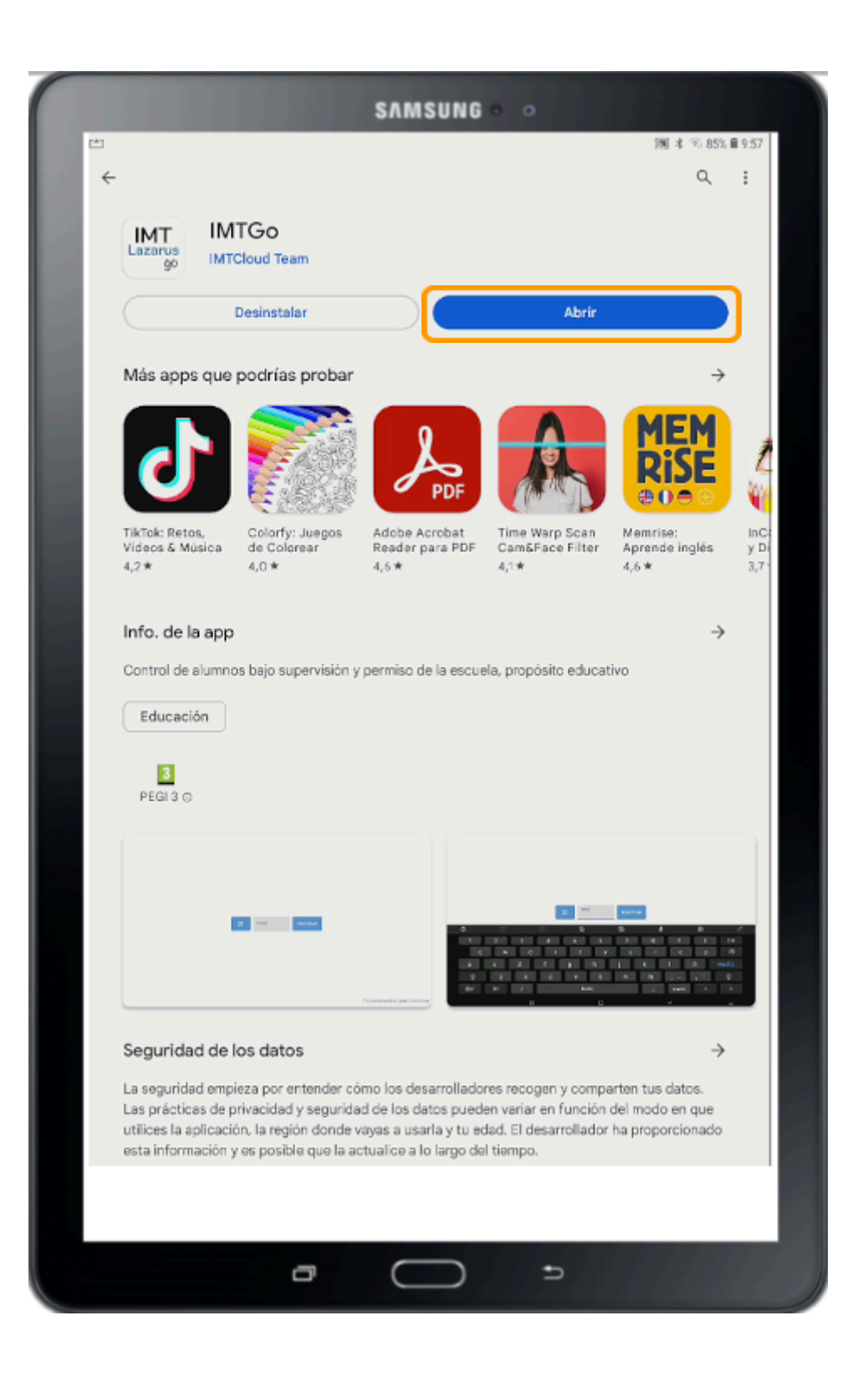

We grant permission required by **Device Manager** by clicking on "Activate" (despite the warning indicated by Android, the application does not delete any data from the device)

|     | SAMSUNG • •                                                                                                    |
|-----|----------------------------------------------------------------------------------------------------|
| (*) | <b>週</b> ★ <sup>-</sup> % 785,皇11:53.                                                                                                    |
| <   | ADMIN. DE DISPOSITIVOS                                                                                                    |
|     | IMTGo                                                                                                    |
| 5   | Si activas esta aplicación de administración, se permitirá que IMTGo realice las siguientes acciones:                                                                                                    |
| 1   | Borrar todos los datos     Eliminar los datos del teléfono sin mostrar advertencia y restableciendo los datos de fábrica.                                                                                                    |
| 1   | Desactivar cámaras     Evitar el uso de todas las cámaras de dispositivo.                                                                                                    |
|     | <ul> <li>Administrar aplicaciones         Instalar, desinstalar, desactivar, activar y consultar el estado de aplicaciones. Limitar la capacidad para instalar o         desinstalar aplicaciones especificas.     </li> </ul> |
| 1   | Configurar seguridad del dispositivo     Instalar certificados, cifrar el dispositivo, eliminar datos seleccionados del dispositivo y borrar el dispositivo.                                                                   |
|     | Configurar restricciones del hardware Restingir el acceso a varias funciones de hardware.                                                                                                    |
| 1   | Administrador del dispositivo     Controlar las políticas de la empresa en el dispositivo.                                                                                                    |
| 1   | <ul> <li>Controlar el dispositivo de forma remota<br/>Ver la pantalla del dispositivo de forma remota y compartir eventos de teclas, táctiles y de bola de seguimiento con<br/>el usuario del dispositivo.</li> </ul>          |
|     | Configurar Knox Workspace Crear, editar y eliminar cuentas de Knox Workspace y usuarios asociados                                                                                                    |
| 1   | Administrar varios usuarios de dispositivo     Activar, desactivar y administrar la capacidad de múltiples usuarios.                                                                                                    |
|     | Configurar proxy global     El administrator puede configurar y restringir los ajustes del proxy global.                                                                                                    |
|     |                                                                                                    |
|     |                                                                                                    |
|     |                                                                                                    |
|     |                                                                                                    |
|     |                                                                                                    |
|     |                                                                                                    |
|     |                                                                                                    |
|     |                                                                                                    |
|     |                                                                                                    |
|     |                                                                                                    |
|     |                                                                                                    |
|     | CANCELAR                                                                                                    |
|     |                                                                                                    |
|     |                                                                                                    |

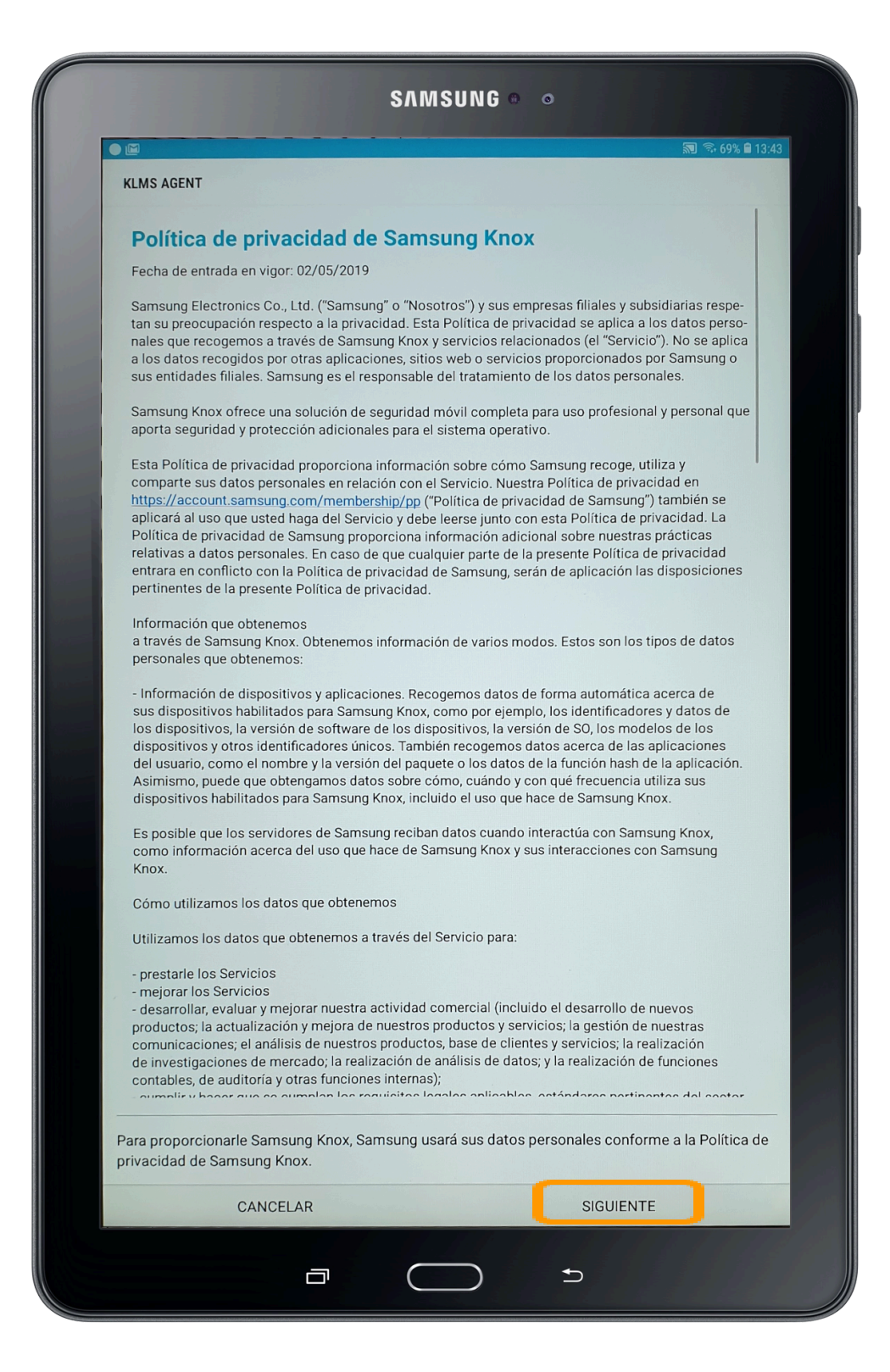

Afterwards, it will ask us for a Code to register the Android device to our server.

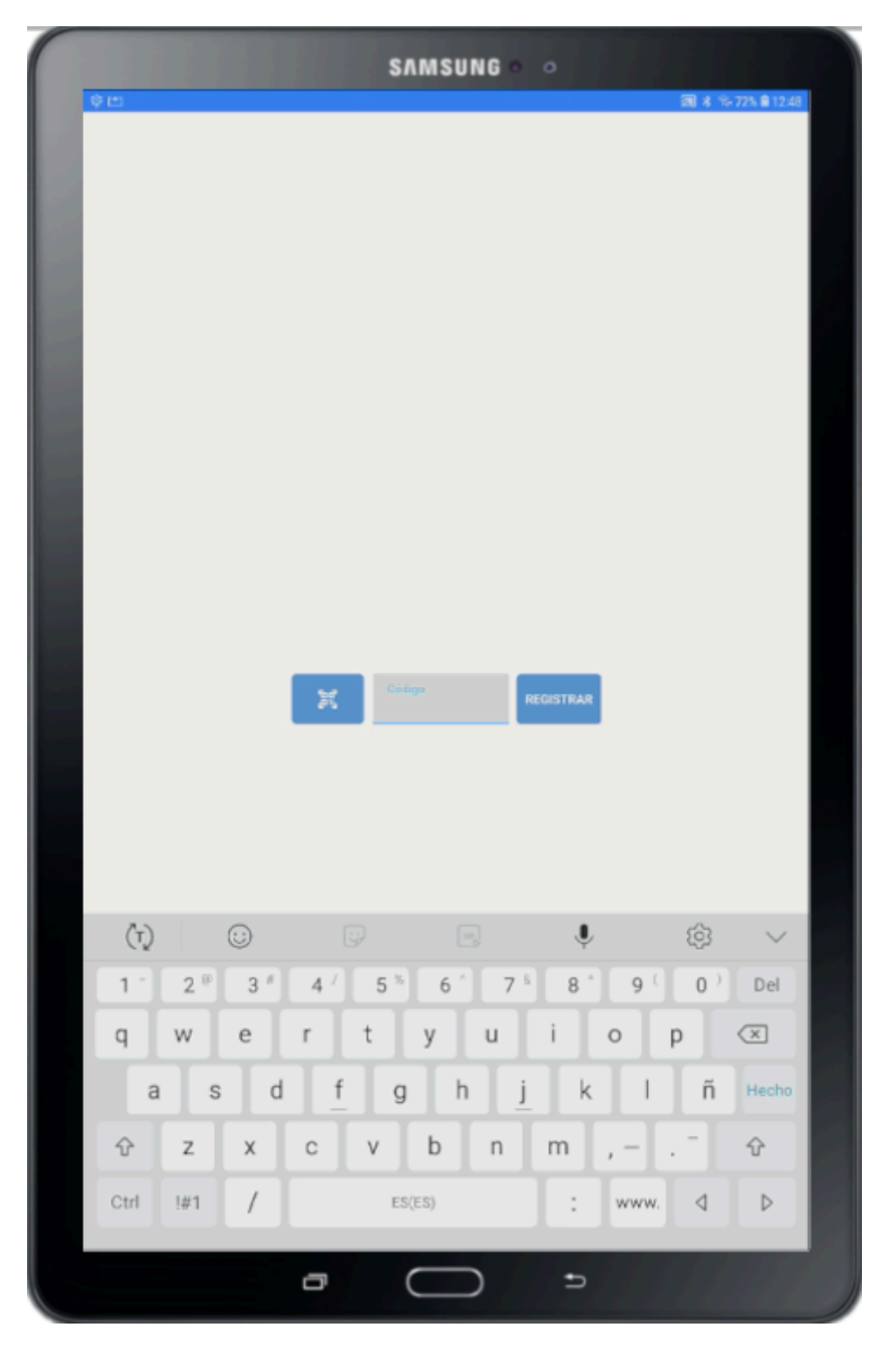

The enrollment code can be found on our server: <u>https://xxx.imtlazarus.com/lazarus</u>

In Admin Menu -> Devices -> List Devices

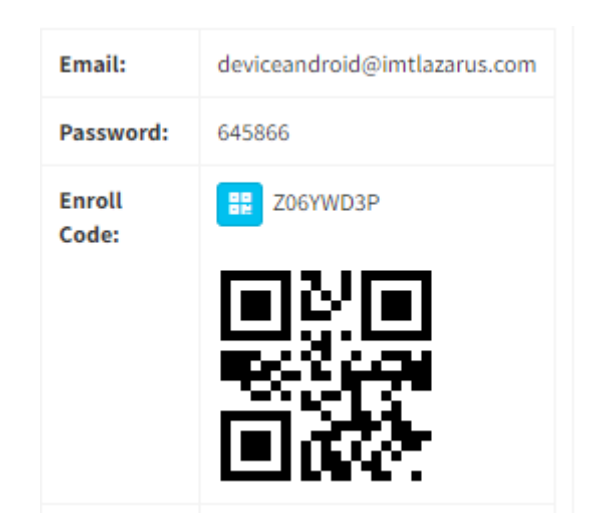

We can register the device by entering the Enroll Code in IMTGo or by scanning the QR Code from IMTGo.

Once your device is registered, open IMTGo and enjoy the experience.

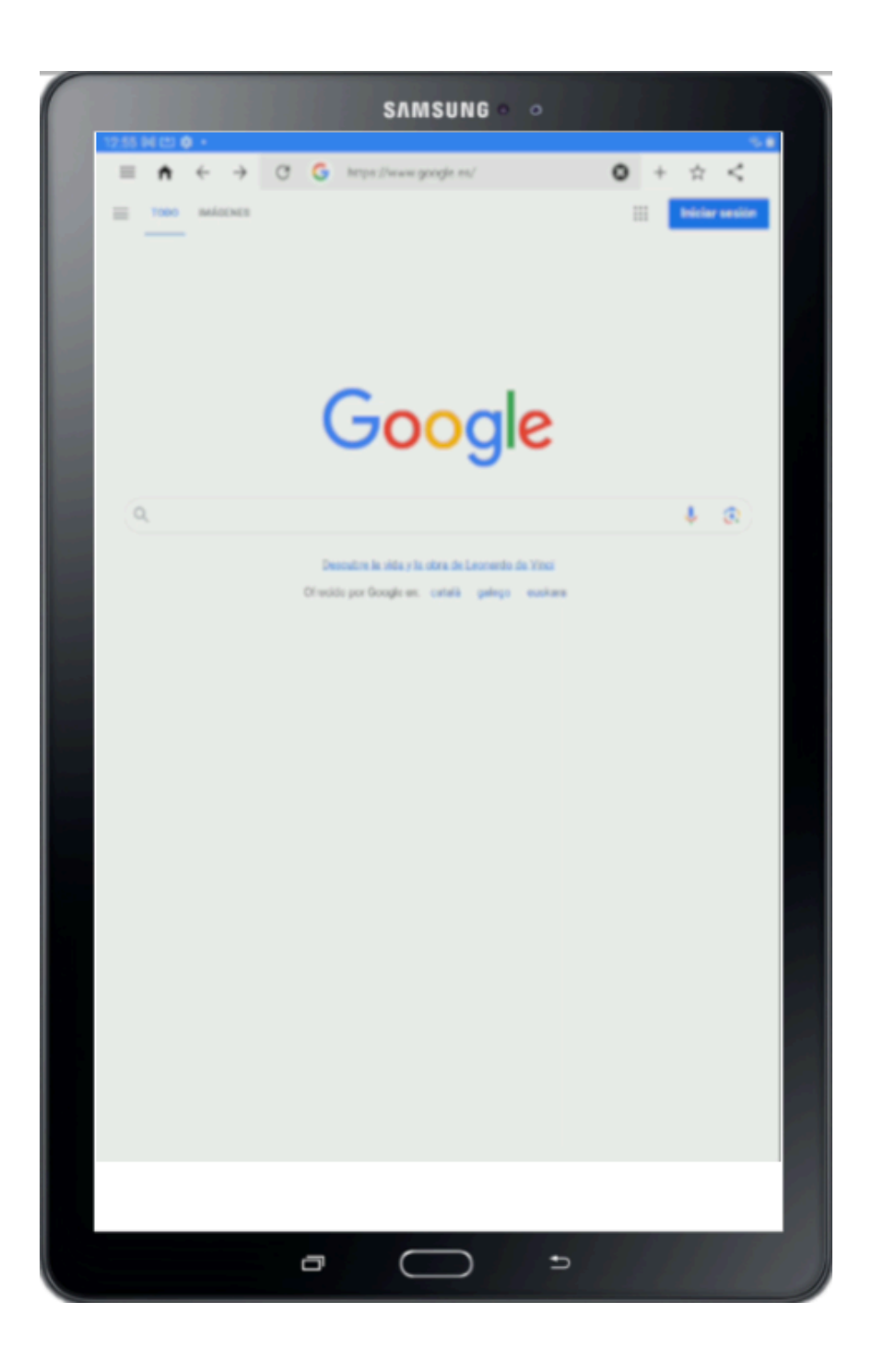

After this last step, the deployment of is completed IMTLazarus on Android devices.